### Handleiding Prowise Touchscreen Ten G2

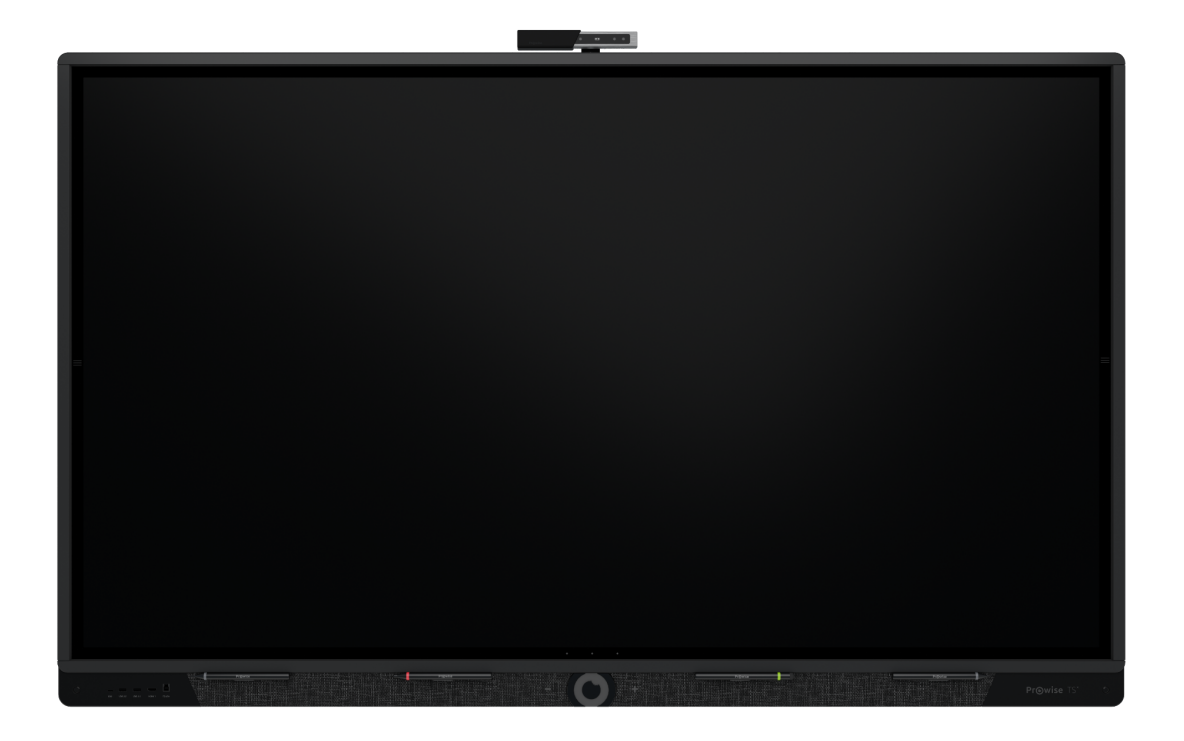

Deze handleiding geldt voor Prowise Touchscreens met de volgende productnummers:

- PW.1.17075.0002
- PW.1.17086.0002

#### Inhoudsopgave

| Unboxing Prowise Touchscreen Ten G2                      | 2  |
|----------------------------------------------------------|----|
| Attributen, dozen en kabels                              | 2  |
| Productoverzicht                                         | 4  |
| Prowise Touchscreen Ten G2 installeren                   | 7  |
| Uitgangspunten installatie                               | 7  |
| Zelfinstalleren                                          | 7  |
| Bekabeling                                               | 8  |
| Wi-Fi-module antennes installeren                        | 9  |
| OPS module                                               | 10 |
| Prowise Touchscreen Ten G2 voor de eerste keer opstarten | 12 |
| Zet het touchscreen aan                                  | 12 |
| Installatie voltooien                                    | 13 |
| Met een netwerk verbinden                                | 14 |
| Dagelijks gebruik Prowise Touchscreen Ten G2             | 17 |
| De juiste positie                                        | 17 |
| Bediening van het touchscreen                            | 17 |
| Pennen                                                   | 19 |
| Prowise Central                                          | 19 |
| Afstandsbediening                                        | 21 |
| NFC                                                      | 25 |
| Sensoren                                                 | 25 |
| Reinigen                                                 | 26 |
| Randapparatuur aansluiten                                | 28 |
| HDMI                                                     | 28 |
| USB-C                                                    | 29 |
| VGA                                                      | 29 |
| AV                                                       | 29 |
| Het Prowise touchscreen verbinden met audioapparatuur    | 30 |
| Een hoofdtelefoon aansluiten                             | 30 |
| Een versterker aansluiten                                | 30 |
| Verbinden via de HDMI-poort (ARC)                        | 31 |
| Microfoon en Camera passthrough                          | 32 |
| Verbinden via de HDMI-poort (CEC)                        | 32 |
| Het gebruik van een SD-kaart                             | 33 |
| Belangrijke veiligheidsinstructies                       | 34 |
| Veiligheid                                               | 34 |
| Reparatie                                                | 34 |
| Milieu                                                   | 35 |
| Recycling en afvoer                                      | 35 |

### Unboxing Prowise Touchscreen Ten G2

### Attributen, dozen en kabels

Je Prowise Touchscreen Ten G2 wordt standaard geleverd met een aantal attributen, dozen en kabels. We nemen graag alle items met je door.

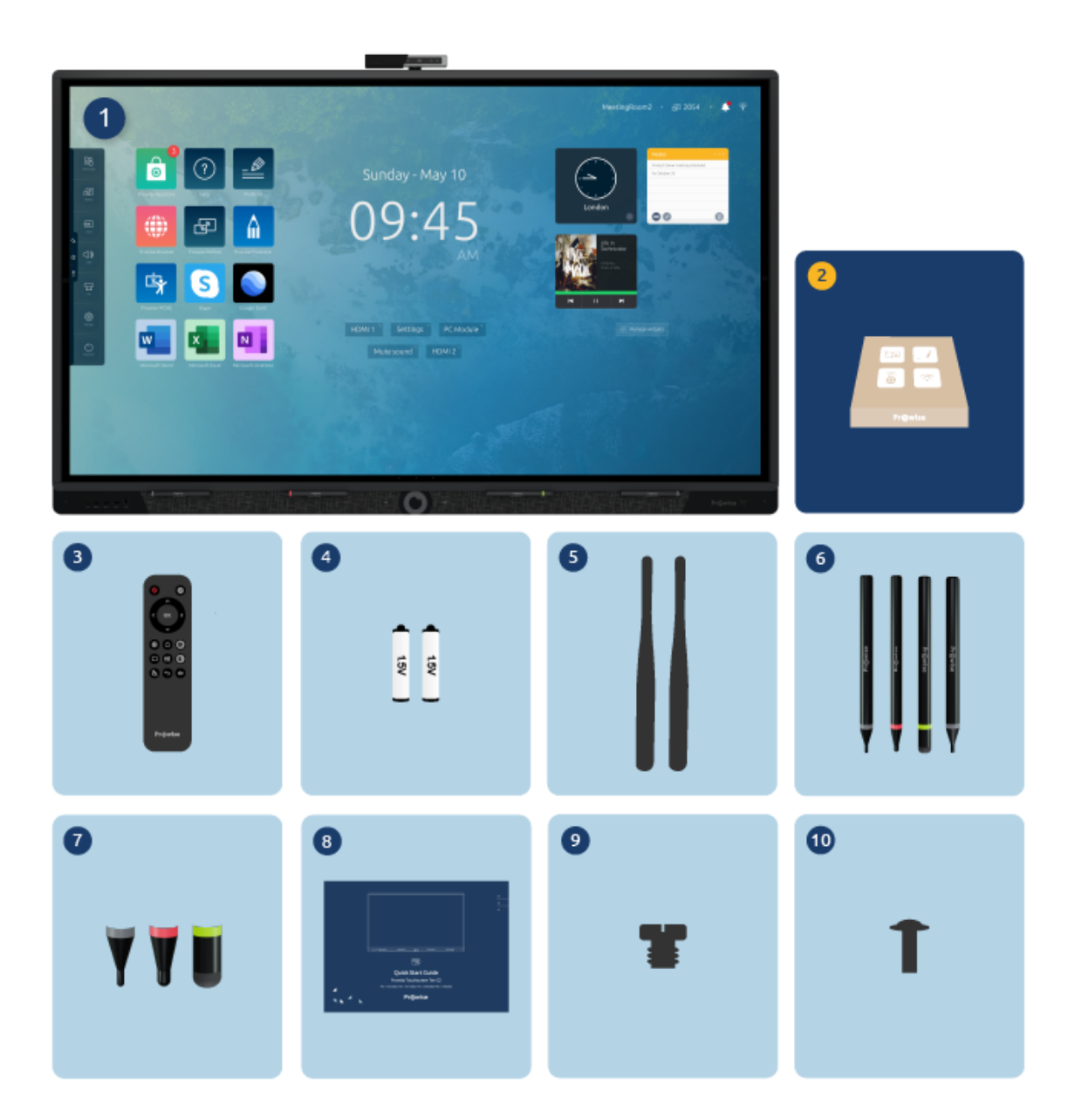

#### 1. Prowise Touchscreen Ten G2

#### 2. Accessoirepakket:

- 3. Afstandsbediening
- 4. 1,5V AAA-batterijen (2x)
- 5. Wi-Fi-antenne (2x)
- 6. ProWrite®-pen met verschillende pen diktes (4x)
- 7. Penpunten (3 types)
- 8. Quick start guide & safety instructions
- 9. Schroef voor camera
- 10. VESA schroeven (M8)

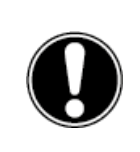

**WAARSCHUWING!** Houd het verpakkingsmateriaal, zoals plasticfolie, buiten het bereik van kinderen. Onjuist gebruik van verpakkingsmaterialen kan verstikkingsgevaar opleveren.

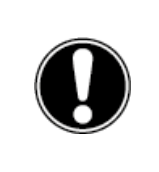

**LET OP!** Controleer of het geleverde pakket volledig is en neem binnen vijf dagen na levering contact op met onze collega's van Service als er iets ontbreekt. Vermeld het serienummer en een kopie van de factuur.

### Productoverzicht

Je Prowise Touchscreen Ten G2 is uitgerust met veel poorten en sensoren. We hebben alle opties voor je op een rij gezet.

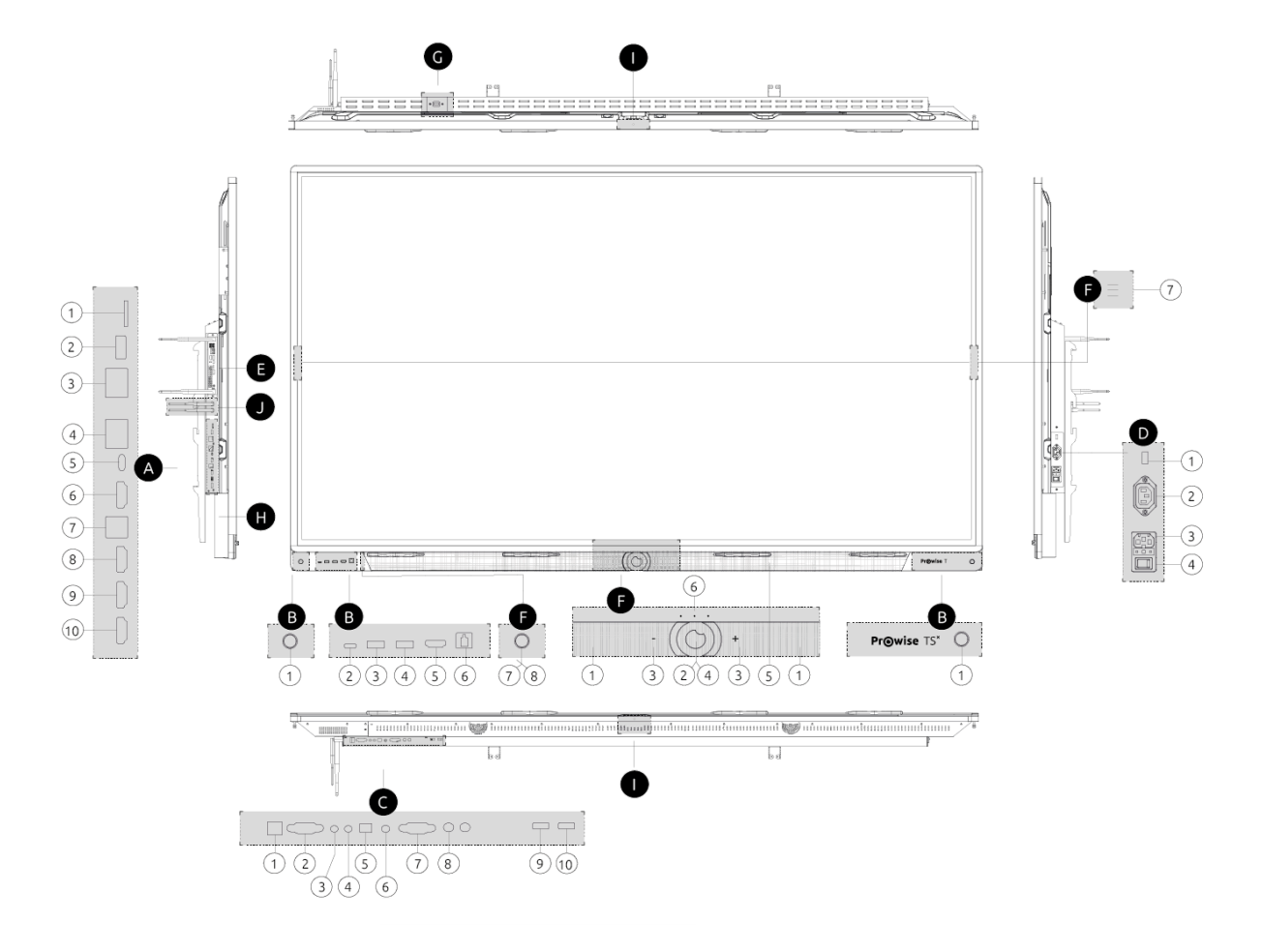

#### A. Poorten (linkerzijde)

- 1. Micro SD-kaartlezer
- 2. USB 3.2 Type A
- 3. LAN-IN poort (RJ45)
- 4. LAN-UIT poort (RJ45)
- 5. USB Type C (DP1.2 + 80W stroom + USB 3.0 Touch + LAN) voor overdracht van beeld, geluid, data, ethernet en stroom
- 6. HDMI Output 2.1
- 7. USB 3.0 Type-B (Touch-poort)
- 8. HDMI 2.1 Type A (HDCP2.2 CEC & ARC)

- 9. HDMI 2.1 Type A (HDCP2.2 CEC)
- 10. HDMI 2.1 Type A (HDCP2.2 CEC)

#### B. Poorten (voorzijde)

- 1. Bewegingssensor
- 2. USB Type C (DP1.2 + 15W stroom + USB 3.0 Touch + LAN) voor overdracht van beeld, geluid, data, ethernet en stroom
- 3. USB 3.2 Type A
- 4. USB 3.2 Type A
- 5. HDMI 2.1 Type A (HDCP2.2 CEC)
- 6. USB 3.0 Type-B (Touch-poort)
- 7. Lichtsensor
- 8. Afstandsbedieningontvanger

#### C. Poorten (onderzijde)

- 1. USB 3.0 Type-B (Touch-poort)
- 2. VGA-invoer (1920x1080p @60Hz)
- 3. PC Audio-ingang
- 4. AV video-ingang (567i)
- 5. S/PDIF Optische Digitale Audio-uitgang
- 6. Hoofdtelefoon
- 7. RS232 Seriële Poort
- 8. Analoge Audio-uitgang RCA (L+R)
- 9. USB 2.0 Type A
- 10. USB 3.2 Type A

#### D. AC-ingang en hoofdschakelaar (onderzijde)

- 1. USB 3.2 Type A
- 2. AC-uitgang
- 3. AC-ingang
- 4. Hoofdschakelaar

#### E. OPS-sleuf (linkerzijde)

#### F. Interactieve knoppen (voorzijde)

- 1. Wide area microfoons (6x)
- 2. Aan/uit knop
- 3. Volumeknoppen
- 4. NFC lezer/schrijver

- 5. Magnetische pennenhouders met pen pick-up detectie
- 6. Instelbare on-glass knoppen
- 7. On-glass menu knop

#### G. USB 3.2 Type A (Camera) (bovenzijde)

#### H. Sensoren (achterzijde)

Omgevingssensoren (temperatuur, luchtvochtigheid, VOC en 2.5PM)

#### I. ¼ inch camera mount

#### J. WiFi antennes (linkerzijde)

## Prowise Touchscreen Ten G2 installeren

### Uitgangspunten installatie

We raden aan het touchscreen niet zelf of door een derde partij te laten installeren. Laat Prowise of een erkende Prowise-partner het touchscreen installeren of monteren om mogelijke schade te voorkomen.

- Installeer of plaats het touchscreen niet op een onstabiele wand of vloer en zorg ervoor dat de wand of vloer sterk genoeg zijn om het scherm te kunnen dragen.
- Gebruik het touchscreen niet in een industriële omgeving waar het vaak wordt blootgesteld aan trillingen, vocht en stof.
- Houd het touchscreen en alle aangesloten apparaten uit de buurt van water en vermijd stof en hitte.
- Plaats het touchscreen niet in de buurt van apparatuur die warmte genereert.
- Zorg ervoor dat alle ventilatie-openingen aan de achterkant van het touchscreen onbedekt blijven, zodat er warme lucht kan ontsnappen, bouw het bijvoorbeeld niet in een afgesloten kast in.
- Sluit het touchscreen alleen aan op een geaard wandcontactdoos.

Het Prowise-touchscreen kan worden gebruikt bij een omgevingstemperatuur van 0 °C tot +38 °C en een relatieve vochtigheid van 10% tot 90% (zonder condensatie). Indien uitgeschakeld kan het touchscreen opgeslagen worden bij een temperatuur van -20 °C tot 60 °C en een relatieve vochtigheid van 10% tot 90% (zonder condensatie).

Gebruik het touchscreen maximum 18 uur per dag om het systeem niet te overbelasten. Het niet naleven van deze instructies kan leiden tot fouten of schade aan het touchscreen.

### Zelf installeren

We raden het niet aan, maar als je het scherm zelf of door iemand anders wil laten installeren, volg dan de onderstaande stappen:

- Installeer het touchscreen niet alleen.
- Gebruik een gecertificeerde Prowise-muurbeugel om het Prowise-touchscreen aan een wand te bevestigen.
- Gebruik een Prowise VESA-beugel om het scherm op een Prowise-liftsysteem te installeren.
- Zorg ervoor dat de wand sterk genoeg is om het gewicht van het touchscreen te dragen.
- Sluit de kabels aan (welke kabels je nodig hebt, is afhankelijk van de externe apparaten die je gebruikt of andere externe bronnen zoals een liftsysteem).

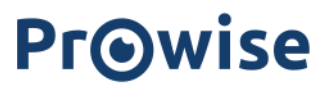

Als je een OPS pc-module gebruikt, moet je ervoor zorgen dat de module correct geplaatst en vergrendeld is. Installeer de pc-module zoals beschreven in het hoofdstuk 'OPS pc-module installeren'.

• Zorg ervoor dat je alleen de voedingskabel aansluit wanneer de bovenstaande elementen zijn aangesloten en gebruik alleen de door Prowise gecertificeerde voedingskabel.

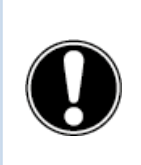

**LET OP!** Prowise kan niet verantwoordelijk worden gehouden voor eventuele schade of letsel veroorzaakt door een onjuiste installatie van het touchscreen door derden. Schade aan het touchscreen, veroorzaakt door onjuiste installatie door derden, valt niet onder de garantie. Neem altijd contact op met Prowise of een erkende partner als je vragen hebt over de installatie.

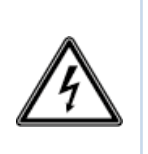

**WAARSCHUWING!** Koppel de voedingskabel los tijdens onweer. Voor extra veiligheid raden we aan een overspanningsbeveiliging te gebruiken om te voorkomen dat het touchscreen schade oploopt als gevolg van spanningspieken of blikseminslag.

### Bekabeling

Gebruik alleen de door Prowise gecertificeerde voedingskabel om het Prowise-touchscreen op een geaard stopcontact aan te sluiten. Het touchscreen moet dicht bij het stopcontact worden geplaatst en het stopcontact moet goed bereikbaar zijn. Kabels mogen niet op looppaden worden gelegd om te voorkomen dat iemand erop gaat staan of erover struikelt. Plaats geen voorwerpen op de kabels om schade te voorkomen. Voorkom elektrische overbelasting bij gebruik van een verdeelstekker, omdat dit tot kortsluiting kan leiden. Voor extra veiligheid raden we aan een overspanningsbeveiliging te gebruiken.

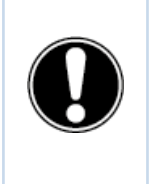

**LET OP!** Plaats de voedingskabel alleen in geaarde stopcontacten met AC 100-240V ~ 50/60Hz. Als je niet zeker bent over de spanning op de installatielocatie, neem je contact op met de energieleverancier.

### Wi-Fi-module antennes installeren

Het Prowise-touchscreen is uitgerust met interne Wi-Fi. Volg de onderstaande stappen om de Wi-Fi-antennes te installeren.

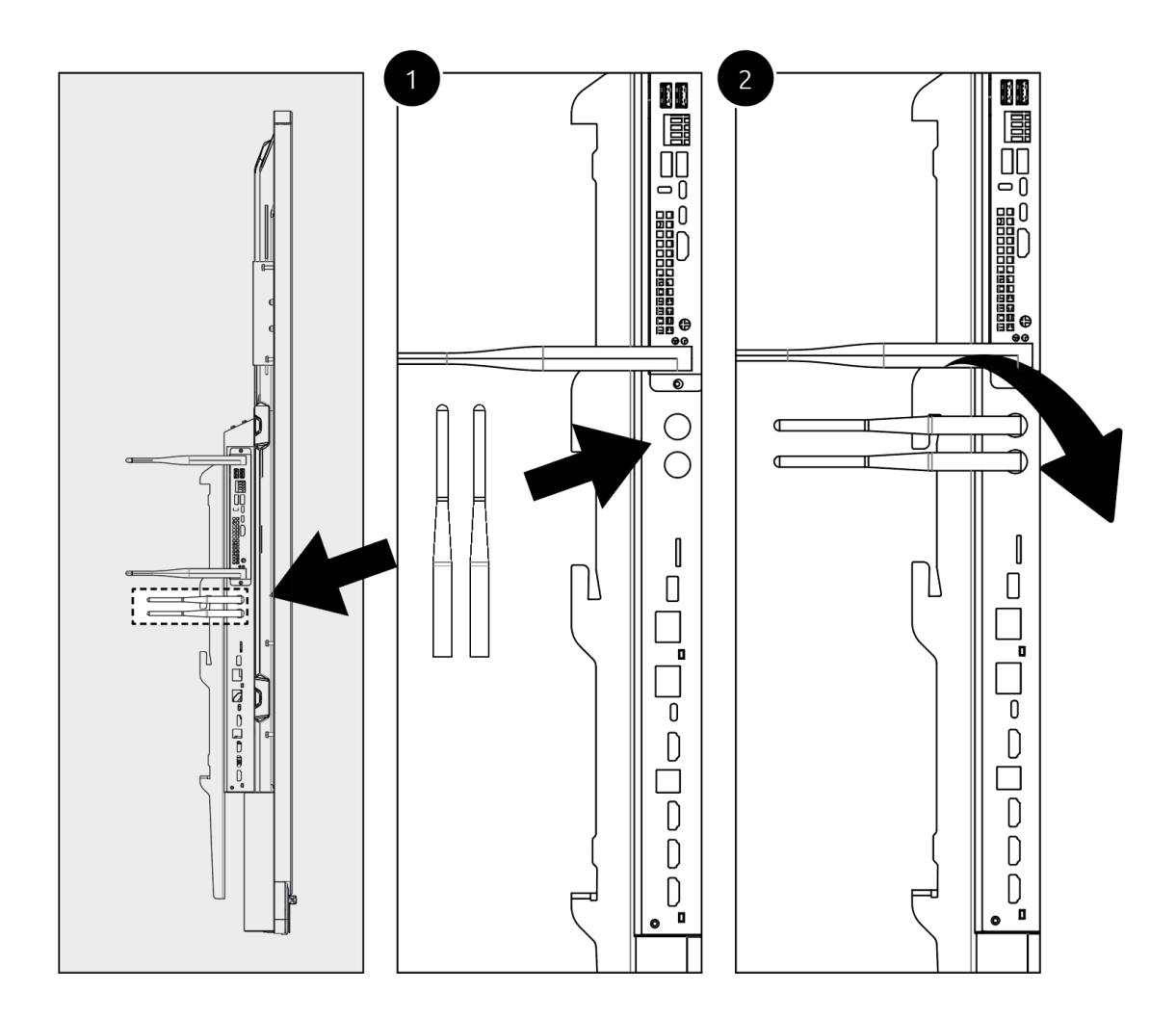

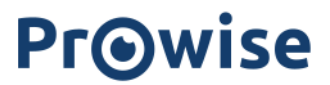

### **OPS module**

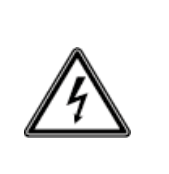

**WAARSCHUWING!** Zorg ervoor dat de voedingskabel van het Prowise Touchscreen Ten is losgekoppeld voordat de module geïnstalleerd wordt.

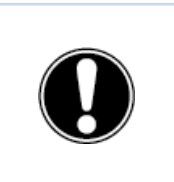

LET OP! Door het gebruik van een OPS PC module zal het stroomverbruik toenemen.

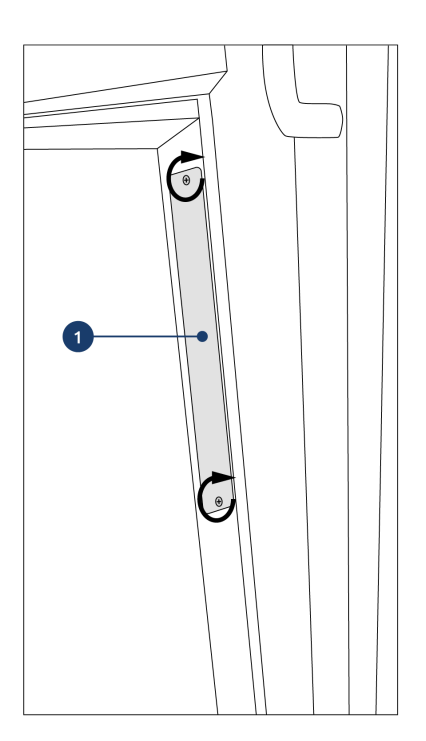

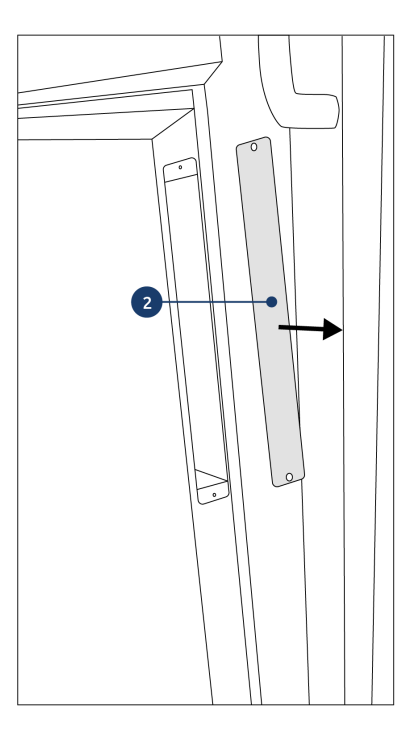

1. Draai de schroeven los

2. Verwijder de afdekplaat

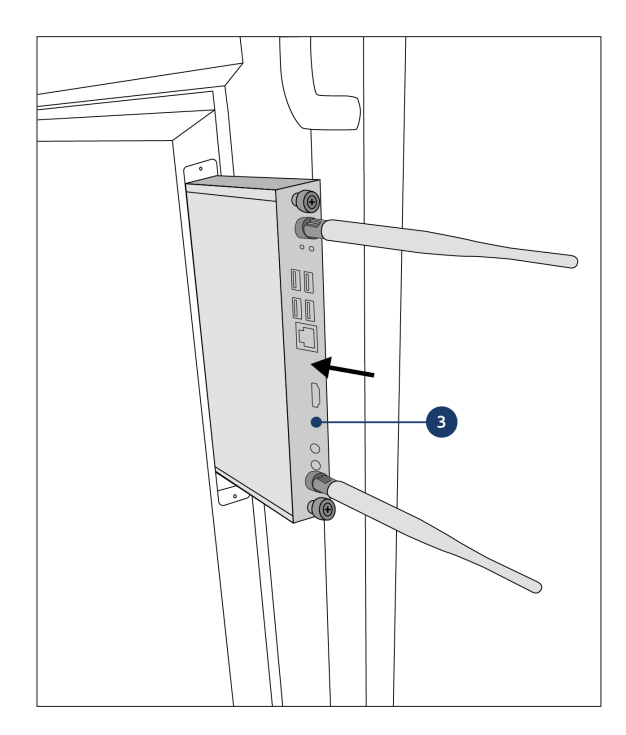

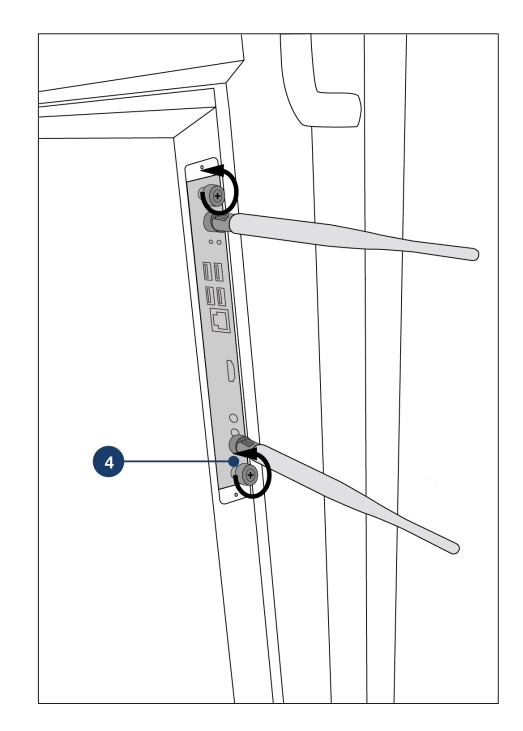

3. Plaats de OPS pc-module in de sleuf. Zorg ervoor dat de ventilatiegaten van de pc-module overeenkomen met de ventilatiegaten in de achterwand van het scherm. 4. Draai de borgschroef van de pc-module vast

# Prowise Touchscreen Ten G2 voor de eerste keer opstarten

### Zet het touchscreen aan

#### Inschakelen

- Zorg ervoor dat het touchscreen op het stopcontact is aangesloten.
- Zet de stroomschakelaar linksonder aan de achterkant van het touchscreen AAN.

Er zijn een paar verschillende opties om het touchscreen in te schakelen nadat het de stroomschakelaar is geactiveerd

- Druk op de bedieningsknop in het midden van de luidsprekerbalk van het touchscreen
- Druk op de aan-/uitknop op de meegeleverde afstandsbediening
- Via RS232
- Als de nabijheidssensoren zijn ingeschakeld en deze beweging waarnemen.

De bedieningsknop bevindt zich in het midden van de luidsprekerbalk van het touchscreen.

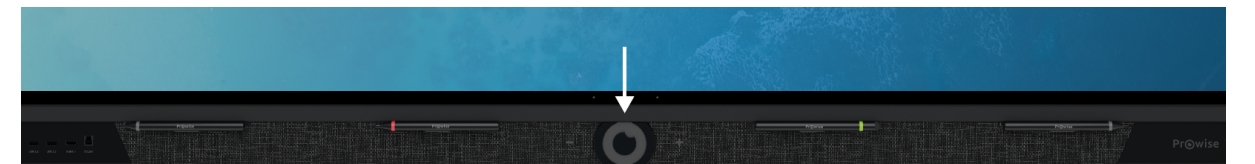

#### Bedieningsknop

- Als het touchscreen in de stand-bymodus staat, druk je kort op deze knop om het scherm weer in te schakelen.
- Wanneer het touchscreen is ingeschakeld, druk je lang op deze knop om het scherm uit te schakelen, de freeze functie of de blank screen functie te gebruiken.
- Wanneer het touchscreen is ingeschakeld, druk je kort op deze knop om het Central-menu te openen.

De LED in de bedieningsknop geeft de status van het touchscreen aan.

- Het touchscreen is ingeschakeld: Wit
- Achtergrondverlichting is uitgeschakeld: Wit
- Slaapstand: Knippert rood (elke 2 seconden)
- Stand-bymodus: Rood

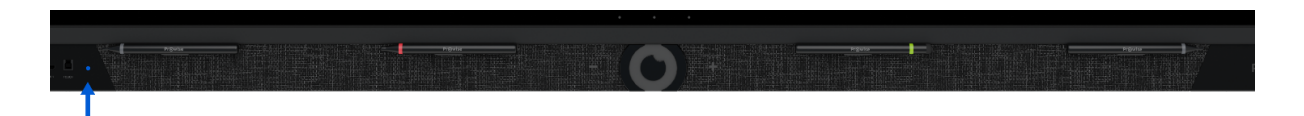

#### Uitschakelen

- 1. Druk op de bedieningsknop in het midden van de luidsprekerbalk of op de aan/uit knop van de afstandsbediening.
- 2. De melding 'Het systeem wordt over 10 seconden afgesloten' wordt weergegeven.
- 3. Selecteer 'Afsluiten' als je het touchscreen wil uitschakelen of wacht 10 seconden. Om het afsluiten van het touchscreen te annuleren druk je op de knop 'Annuleren'.
- 4. Schakel de hoofdvoeding uit met behulp van de stroomschakelaar aan de linkerkant van het touchscreen (zie afbeelding).

#### Automatisch afsluiten

Als er geen actieve invoerbron is gedetecteerd in een specifiek invoerkanaal, verschijnt er na 3 minuten een melding om het touchscreen uit te schakelen. Deze melding wordt automatisch na 10 seconden door het systeem geaccepteerd en het touchscreen wordt uitgeschakeld.

#### Installatie voltooien

De eerste keer dat je je touchscreen start, wordt een installatiehandleiding geopend om je te helpen bij het configureren van de belangrijkste instellingen. Volg onderstaande stappen om de installatie te voltooien:

- 1. Zorg ervoor dat het touchscreen op het stopcontact is aangesloten.
- 2. Schakel de stroomschakelaar in.
- 3. Druk op de aan-/uit knop (bedieningsknop of afstandsbediening).
- 4. Het touchscreen wordt ingeschakeld en de installatiehandleiding wordt weergegeven.
- 5. Volg de stappen op het touchscreen om de installatie te voltooien.
- 6. Het welkomstscherm wordt weergegeven en de Prowise Central-omgeving wordt meteen daarna geopend.
- 7. Je kan nu aan de slag met jouw Prowise-touchscreen.

| Select country and language                                                                                                    |   |
|----------------------------------------------------------------------------------------------------|---|
| Please select your country and preferred language. You can also change the timezone if you want.<br>Language<br>Dutch<br>Country<br>Netherlands | • |
| Timezone <u>Avanced timesettinos</u><br>Amsterdam (GMT+2)   Previous Next                                                                       |   |
|                                                                                                    |   |

### Met een netwerk verbinden

Ook na het doorlopen van de installatiehandleiding kun je je touchscreen met het internet verbinden. Verbind je touchscreen met een draadloos Wi-Fi-netwerk of via een netwerkkabel. De instellingen kun je terugvinden in het Central instellingenmenu.

#### Ethernet

Verbind de netwerkkabel met de LAN IN-poort van je touchscreen. Het touchscreen detecteert automatisch het netwerk en maakt er verbinding mee zodra 'Ethernet' is geactiveerd in het instellingenmenu.

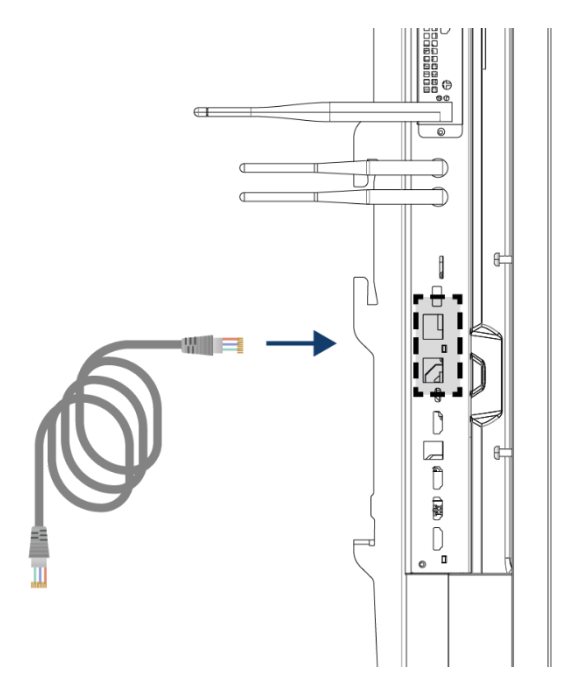

Volg onderstaande stappen om de netwerkspecificaties te bekijken:

- 1. Open het Central menu door op het hamburger-icoon in het quick menu te drukken.
- 2. Open de zijbalk om toegang te krijgen tot het instellingenmenu
- 3. Selecteer het submenu 'Connectiviteit'
- 4. Selecteer 'Ethernet' door de schakelaar in te schakelen
- 5. De netwerkspecificaties worden weergegeven

Je kunt eenvoudig de LAN verbinding doorlussen door gebruik te maken van de LAN uit poort van het scherm. Let op dat de LAN verbinding enkel kan worden doorgelust wanneer het scherm zelf verbonden is met een LAN kabel en aan staat. Wanneer een device met de LAN out poort verbonden wordt, zal deze zijn eigen IP - en MAC adres hebben.

#### Wi-Fi-verbinding

Maak als volgt verbinding met een Wi-Fi-netwerk:

- 1. Controleer of de Wi-Fi-antennes correct geïnstalleerd zijn
- 2. Open het Central menu door op het hamburger-icoon in het quick menu te drukken.
- 3. Open de zijbalk om toegang te krijgen tot het instellingenmenu
- 4. Selecteer het submenu 'Connectiviteit'
- 5. Selecteer 'Wi-Fi'. Het touchscreen zoekt naar beschikbare netwerken
- 6. Selecteer het netwerk van uw keuze. Klik op de knop 'Geavanceerd' als je verbinding wil maken met een geavanceerd netwerk

- 7. Voer het wachtwoord voor het netwerk in. Selecteer het oog-pictogram als je de tekens van het wachtwoord wil weergeven.
- 8. Druk op 'Verbinden' om verbinding te maken met het draadloze netwerk
- 9. Onder de knop 'Geavanceerd' in het Connectiviteit-menu kun je de geavanceerde netwerkinstellingen openen.

#### Bluetooth

- 1. Open het Central menu door op het hamburger-icoon in het quick menu te drukken.
- 2. Open de zijbalk om toegang te krijgen tot het instellingenmenu
- 3. Selecteer het submenu 'Connectiviteit'
- 4. Klik op 'Bluetooth'
- 5. Schakel de Bluetooth-toggle in
- 6. Selecteer een Bluetooth apparaat.
- 7. Druk op 'Verbinden' om verbinding met een apparaat te maken via Bluetooth.

# Dagelijks gebruik Prowise Touchscreen Ten G2

### De juiste positie

Stel het scherm altijd in op de juiste gebruikshoogte. Sta niet in een gebogen houding en zorg ervoor dat de uiteinden van het scherm binnen handbereik zijn. Het scherm bevindt zich in een optimale positie als je zowel de boven- als onderkant van het scherm kunt aanraken zonder te hoeven bukken of ver naar boven te hoeven reiken. Door het scherm op de juiste manier te plaatsen, kun je fysieke problemen voorkomen die het gevolg kunnen zijn van een onjuiste werkhouding. Voorkom lichamelijke klachten veroorzaakt door een slechte houding.

Prowise raadt aan om het touchscreen te gebruiken in combinatie met een Prowise-liftsysteem om altijd de juiste hoogte en positie van het scherm te kunnen waarborgen.

De Prowise iPro Liftsystemen worden door middel van een USB-kabel aan de USB 2.0 poort op het scherm aangesloten. Hierdoor is het mogelijk om de lift via het scherm te bedienen en presets in te stellen.

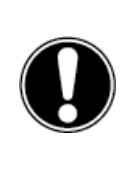

**GEVAAR!** Verwondingsgevaar. Ga niet op een stoel, kruk of ander voorwerp staan om het touchscreen te bedienen. Dit geldt vooral voor kinderen! Dit brengt een valgevaar met zich mee dat ernstig letsel tot gevolg kan hebben. Zorg ervoor dat het scherm op de juiste hoogte is geïnstalleerd of dat de lift op de juiste hoogte is ingesteld wanneer het scherm wordt gebruikt.

### Bediening van het touchscreen

Het Prowise-touchscreen is uitgerust met 40 aanraakpunten. Hiermee kun je het touchscreen met meerdere mensen tegelijkertijd gebruiken.

|    | Klikken                        | Om op een deel van het scherm te klikken, tik je<br>voorzichtig met één vinger op het touchscreen.                                        |
|----|--------------------------------|----------------------------------------------------------------------------------------------------|
|    | Slepen                         | Tik met één vinger op het item dat je wil verplaatsen en<br>sleep het naar de nieuwe locatie zonder je vinger van het<br>scherm te halen. |
| Ph | Klik met de<br>rechtermuisknop | Voor de rechterklikfunctie tik en houd je één vinger een<br>paar seconden op het scherm.                                                  |
|    | Scrollen                       | Schuif één vinger in de gewenste richting over het<br>scherm.                                                                             |

Het touchscreen kan ook worden bediend met behulp van een (mits aangesloten) computermuis, de meegeleverde afstandsbediening of de optionele Prowise Magic Remote.

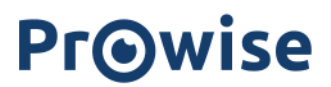

#### Pennen

Het Prowise Touchscreen Ten G2 is uitgerust met 4 pennen in 3 verschillende kleuren. Dit maakt het mogelijk om gelijktijdig met 3 verschillende kleuren te schrijven en te gummen met je handpalm in onder andere ProNote.

Het scherm is verder ook uitgerust met oppak herkenning van de pennen. Wanneer een pen wordt opgepakt, open je direct de annotatie modus op het touchscreen. Deze functie kan worden aangepast in het Central menu.

#### **Prowise Central**

Prowise Central is het slimme besturingssysteem van je Prowise touchscreen.

#### Quick menu

Aan de linkerkant van het Prowise touchscreen zijn continu drie iconen in beeld, dit noemen we het quick menu.

| 0 | - | ProNote-icoon: hiermee open je ProNote, de inbegrepen whiteboardsoftware |
|---|---|--------------------------------------------------------------------------|
| 仚 | - | Home-icoon: hiermee open je Prowise Central-home                         |
| Ξ | - | Drie puntjes: hiermee open je het Prowise Central-menu                   |

#### Menu

Je kunt het Prowise Central-menu op vier verschillende manieren oproepen.

- 1. Druk op de drie streepjes aan de linkerkant van het scherm
- 2. Druk kort op de bedieningsknop onderaan in het midden van het touchscreen
- 3. Druk op het Prowise-oog op de afstandsbediening

Het Prowise Central-menu bestaat uit de volgende items:

- Actieve apps: bekijk welke apps er actief zijn op je touchscreen
- Screencasting: informatie over de screencastingprotocollen
- Invoerbronnen: wissel tussen verschillende invoerbronnen
- Volume: zet het volume harder of zachter
- Liftbediening: zet de aangesloten lift hoger of lager en beheer presets
- Instellingen: ga naar het uitgebreide instellingen menu
- Uitknop: schakel het touchscreen uit

#### Instellingen

Klik op 'Instellingen' om naar het uitgebreide instellingenmenu te gaan. Voor meer informatie hierover verwijzen we graag naar onze handleiding voor Prowise Central.

#### Algemeen

- Audio
- Beeldscherm
- Input
- Afstandsbediening
- Lokalisatie
- Energie
- Beveiliging
- Geavanceerd

#### Thema

#### Connectiviteit

- WiFl
- LAN
- NFC

#### Over dit scherm

Juridisch

#### **OTA-updates**

OTA-updates (over-the-air updates) zorgen ervoor dat je altijd de nieuwste softwareversie op het touchscreen hebt geïnstalleerd. Het enige dat nodig is voor OTA-updates is een internetverbinding met Prowise Central. Dit kan een Wi-Fi- of ethernet-verbinding zijn.

Controleer of er beschikbare software-updates zijn:

- Klik op 'Instellingen'
- Klik op 'Over dit scherm'
- Klik op 'Controleer op updates'
- Druk op 'Updaten' om de update uit te voeren
- Het scherm zet zichzelf uit om de update te voltooien en kan daarna weer aangezet worden, indien gewenst

### Afstandsbediening

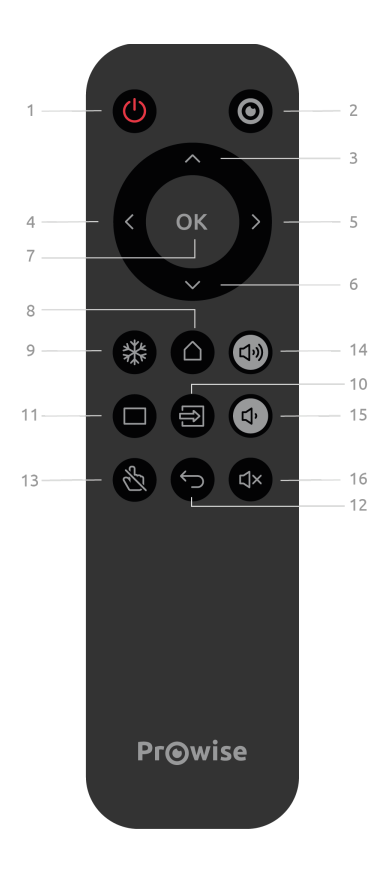

| 1 | Ċ              | Druk op deze knop om het touchscreen in of uit te schakelen. Druk<br>vervolgens op de Enter knop om het uit-commando te bevestigen. |
|---|----------------|----------------------------------------------------------------------------------------------------|
| 2 | $oldsymbol{O}$ | Opent het Prowise Central-menu.                                                                                                    |
| 3 | ^              | Navigatieknop - Omhoog                                                                                                    |
| 4 | <              | Navigatieknop - Links                                                                                                    |
| 5 | >              | Navigatieknop - Rechts                                                                                                    |
| 6 | $\checkmark$   | Navigatieknop - Omlaag                                                                                                    |
| 7 | ОК             | Bevestig selectie.                                                                                                    |

| 8  | $\bigcirc$    | Als een andere invoer dan Prowise Central homepage actief is, kan<br>deze knop worden gebruikt om terug te keren naar de Prowise<br>Central homepage. |
|----|---------------|----------------------------------------------------------------------------------------------------|
| 9  | *             | Beeldscherm bevriezen.                                                                                                    |
| 10 | €             | Open de invoerbron selectie van Prowise Central.                                                                                                    |
| 11 |               | Schakelt het beeldscherm tijdelijk uit. Dit wordt weergegeven in de<br>vorm van een zwart scherm. Programma's blijven op de achtergrond<br>actief.    |
| 12 | $\leftarrow$  | Ga één stap terug. Als het Central-menu actief is, sluit dit het menu                                                                                 |
| 13 | $\mathcal{L}$ | Schakel de touchfunctie in of uit.                                                                                                    |
| 14 | 口 シ           | Verhoogt het volumeniveau                                                                                                    |
| 15 | <b>Ľ</b> γ    | Verlaagt het volume                                                                                                    |
| 16 | ⊄×            | Schakelt de interne luidsprekers van het touchscreen in of uit.                                                                                       |

Richt de afstandsbediening op de infraroodontvanger van het touchscreen (linksonder op het touchscreen). De afstandsbediening heeft een bereik van circa 8 meter.

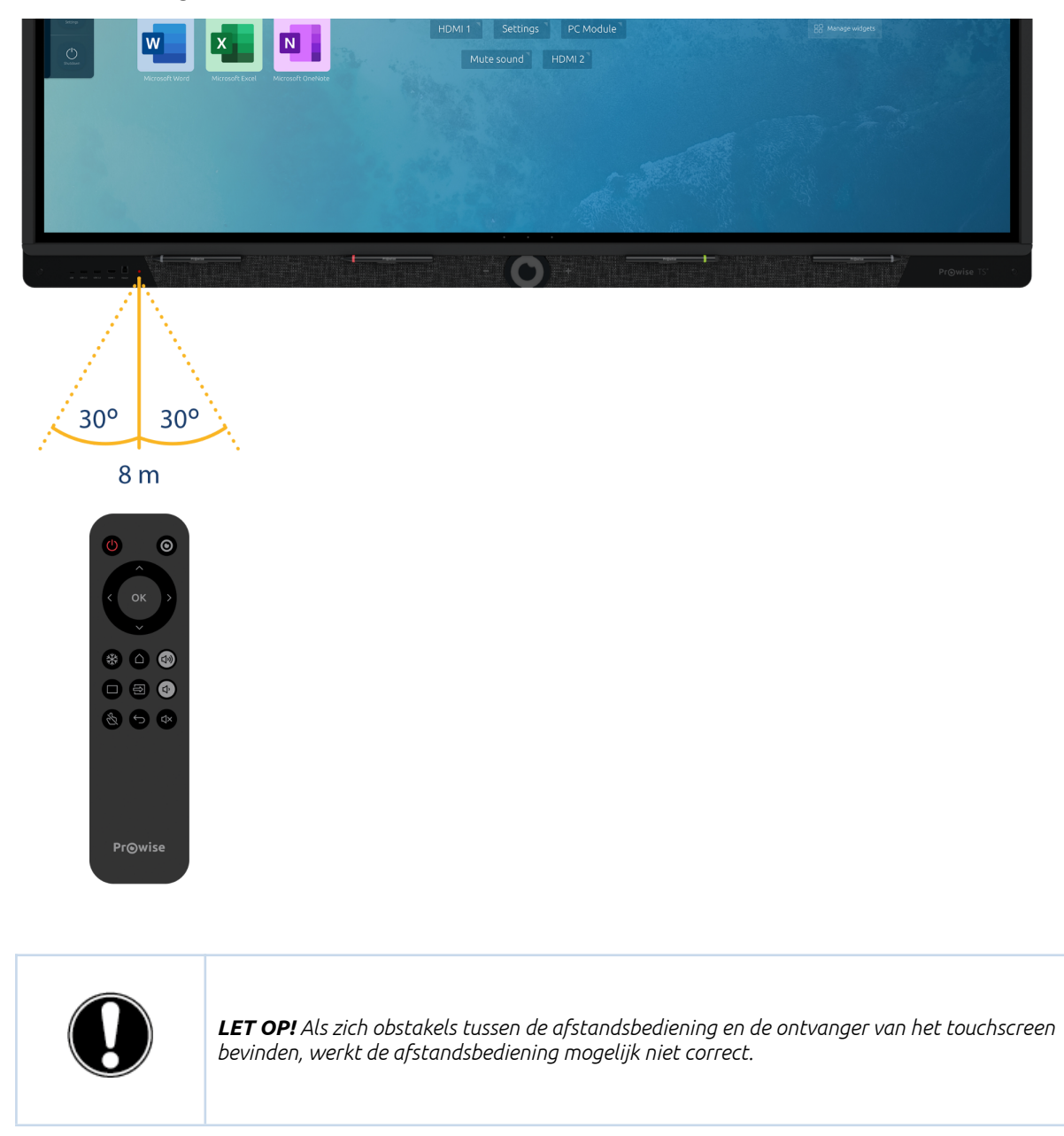

#### De batterijen van de afstandsbediening vervangen

Voordat je de afstandsbediening voor het eerst gebruikt, moet je de twee meegeleverde (1,5V AAA) batterijen in de afstandsbediening plaatsen. Zodra de batterijen bijna leeg zijn en de afstandsbediening niet meer goed werkt, moet je de batterijen vervangen. Dit doet je als volgt:

- 1. Verwijder voorzichtig de afdekplaat aan de achterkant van de afstandsbediening.
- 2. Plaats de twee batterijen (1,5 V, AAA) in de afstandsbediening.
- 3. Plaats ze met de positieve en negatieve polen zoals aangegeven door de (+) en (-) tekens in het batterijvak.
- 4. Sluit het batterijvak weer door de afdekplaat voorzichtig terug te plaatsen.

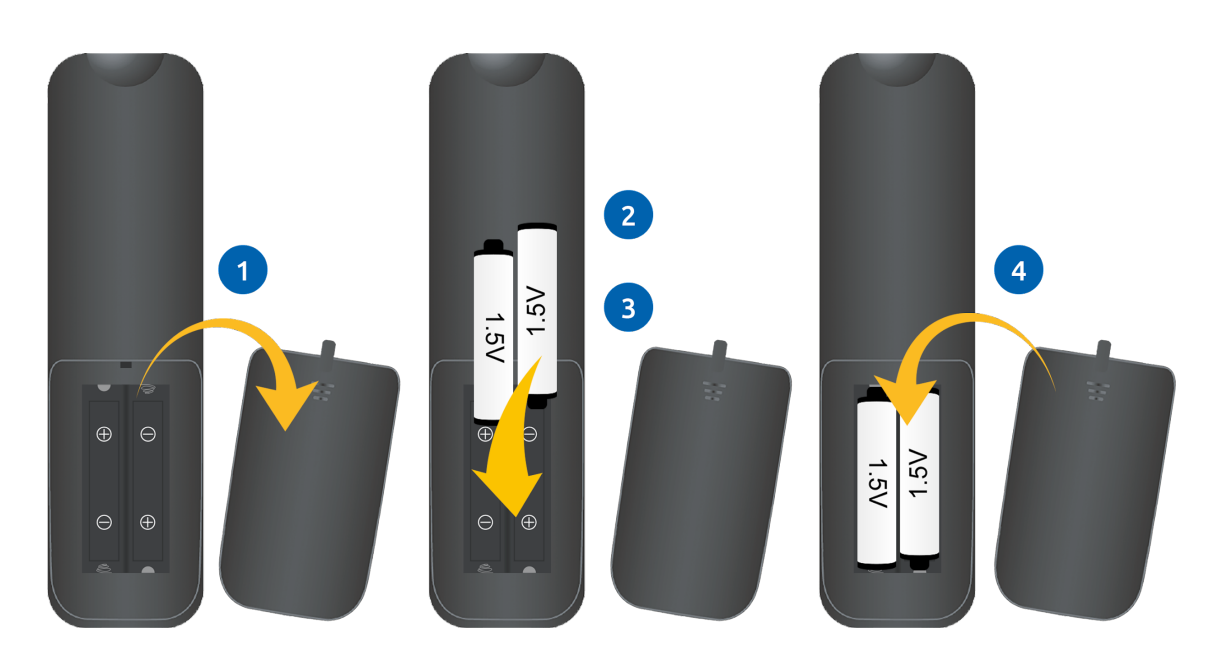

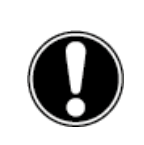

**WAARSCHUWING!** Verwijder eventuele lekkende batterijen zo snel mogelijk uit de afstandsbediening. Was je handen daarna grondig. De lekkende chemicaliën zijn giftig en mogen nooit in contact komen met de mond, huid of ogen.

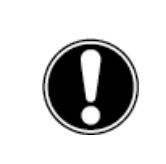

**LET OP!** Gebruik alleen 1,5 V AAA-batterijen. Plaats ze zoals getoond in de instructies op de afstandsbediening.

#### NFC

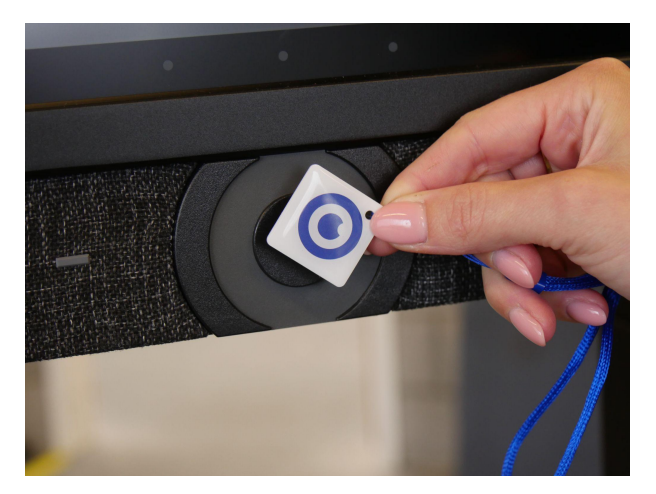

#### NFC

De NFC sensor bevindt zich direct achter de aan- uitknop op het scherm. Houd de NFC-kaart voor de knop om in te loggen met behulp van NFC-technologie.

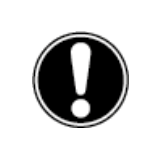

**LET OP!** Om in te loggen met een NFC-kaart, moet de kaart eerst worden geconfigureerd met behulp van het Prowise Central-instellingenmenu.

#### Sensoren

In de linkeronderhoek van het scherm zijn verschillende sensoren geïmplementeerd.

#### IR-sensor

De infrarood-sensor van de afstandsbediening bevindt zich hier. Richt de afstandsbediening naar deze hoek om ervoor te zorgen dat het signaal goed wordt opgevangen.

#### Lichtsensor

De lichtsensor die de helderheid van het scherm bepaalt (indien ingeschakeld), bevindt zich hier. Aan de hand van deze lichtintensiteit zal de helderheid van het scherm worden aangepast.

#### Bewegingssensoren

Twee bewegingssensoren in de linker- en rechter onderhoek. Door deze omgevingssensoren wordt de milieu impact verminderd doordat het scherm niet onnodig aan blijft staan. De automatisch uitschakelfuncie wordt geactiveerd wanneer er geen beweging gedurende een vooraf ingesteld aantal minuten wordt gedetecteerd. Als

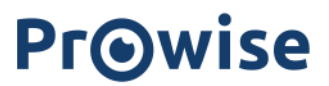

er beweging wordt gedetecteerd in de ruimte zal het scherm automatisch opstarten. Dit zorgt voor een betere gebruikerservaring. Let op! het duurt enkele seconden voordat het scherm automatisch zal starten vanuit standby. De bewegingssensoren detecteren als er iemand in de ruimte is vanop een afstand van drie meter van het scherm en kunnen een automatische start of uitschakelfunctie triggeren. In het Central menu kan deze functie worden ingesteld.

#### Omgevingssensoren

Het scherm is uitgerust met omgevingssensoren welke een indicatie geven van de algemene luchtkwaliteit in de ruimte. Uit onderzoek is gebleken dat de luchtkwaliteit rechtstreeks invloed heeft op het concentratievermogen.

Volgende sensoren zijn in het scherm ingebouwd:

- VOC
- PM2.5
- Luchtvochtigheid
- Temperatuur

Uit de gemeten waarden kan een indicatie van het niveau CO<sub>2</sub> worden gemeten. Deze waarden zijn ook terug te vinden in Prowise Central als een widget indicatie.

| Erg goed  | CO <sub>2</sub> waarde: 0-500 ppm     |
|-----------|---------------------------------------|
| Goed      | CO <sub>2</sub> waarde: 500-1000 ppm  |
| Niet goed | CO <sub>2</sub> waarde: 1000-1500 ppm |
| Slecht    | CO <sub>2</sub> waarde: +1500 ppm     |
|           |                                       |

Accuraatheid: ±(50 ppm+5%)

Aan de hand van de gemeten resultaten kan ervoor worden gekozen om de ruimte te ventileren.

#### Reinigen

Reinig het scherm met een droge, niet-pluizende, microvezeldoek. Zorg dat deze doek schoon is. Als je een reinigingsmiddel wil gebruiken, gebruik dan altijd een door Prowise aanbevolen reinigingsmiddel. Gebruik geen agressieve reinigingsmiddelen, aangezien deze het scherm kunnen beschadigen. Zorg ervoor dat het reinigingsmiddel een alkalische PH waarde heeft tussen 7 en 9, anders kan de glasplaat of het scherm beschadigd worden. Gebruik nooit een reinigingsmiddel met een PH waarde hoger dan 9.

Sproei een reinigingsmiddel nooit rechtstreeks op het scherm, maar sproei het eerst op een doek. De doek mag enigszins vochtig maar niet nat zijn, omdat dit het scherm kan beschadigen.

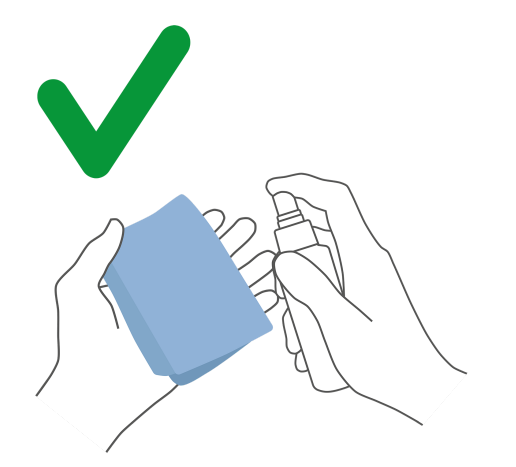

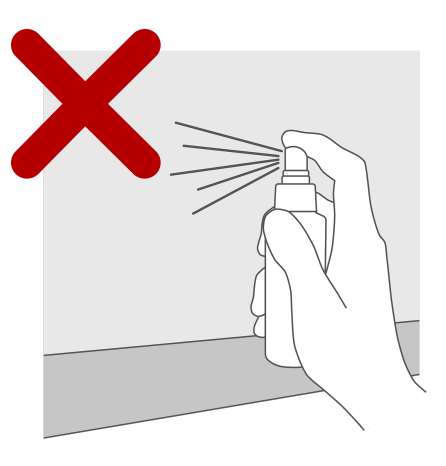

Veeg het scherm voorzichtig af met de doek. Om het beste resultaat te krijgen reinig je het scherm met zachte, cirkelvormige bewegingen zonder druk uit te oefenen. Gebruik nooit een schuurmiddel.

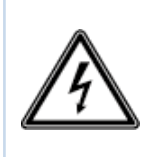

**WAARSCHUWING!** In het geval dat het touchscreen nat wordt, mag je het niet inschakelen en de voedingskabel niet in het stopcontact plaatsen. Dit kan een elektrische schok veroorzaken. Mocht het touchscreen nat worden wanneer het wordt ingeschakeld, schakel dan onmiddellijk de stroomtoevoer uit en haal de voedingskabel van het touchscreen uit het stopcontact om kortsluiting te voorkomen.

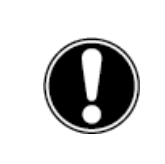

LET OP! Koppel de voeding los voordat je het scherm schoonmaakt.

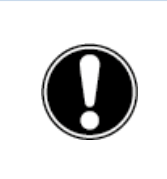

**LET OP!** Schakel het touchscreen volledig uit wanneer je het scherm verplaatst door de aan-/uitschakelaar uit te schakelen en de voedingskabel van het scherm los te koppelen.

### Randapparatuur aansluiten

### HDMI

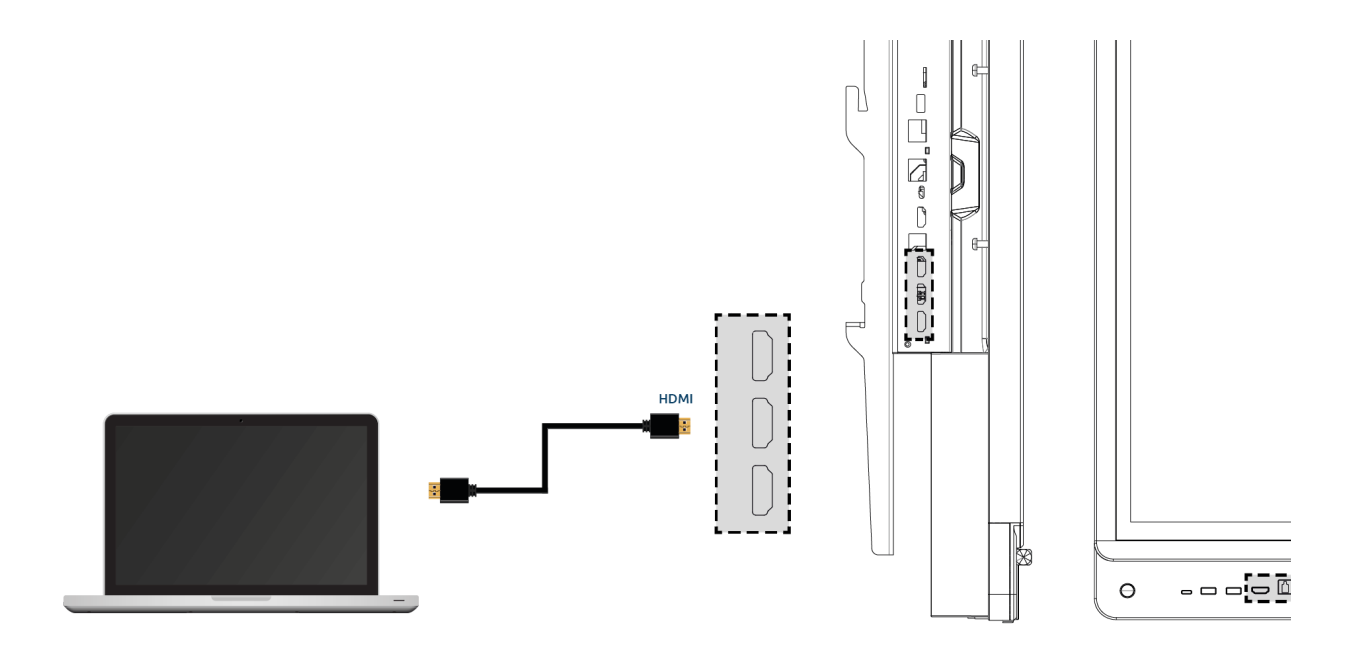

Om ervoor te zorgen dat jouw device, zoals een laptop of desktop pc, ook bediend kan worden met touch op het touchscreen, moet er naast een bekabelde verbinding voor beeld en geluid, ook een USB Touch kabel worden aangesloten (USB-B naar USB-A). Dit heeft als voordeel dat je niet steeds naar je device moet lopen om het te bedienen en les kunt geven vanaf the touchscreen. De USB-Touch poort bevindt zich direct bij de HDMI poorten. Zorg ervoor dat de juiste USB-Touch poort gebruikt wordt als je een device aansluit.

- 1. Sluit een HDMI-kabel aan op de HDMI-poort van de externe pc en op de HDMI-ingang van het touchscreen.
- 2. Sluit de USB-touchkabel aan op de touch-USB-poort van het touchscreen en op een USB-poort op de externe pc.
- 3. Als alle kabels zijn aangesloten, schakel je het touchscreen en de externe pc in.
- 4. Zodra het touchscreen en de externe pc zijn opgestart, navigeer je in het Central-menu naar 'Invoer' en selecteert u de juiste HDMI-bron.

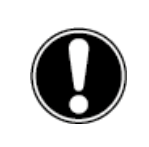

**LET OP!** We raden aan een zo kort mogelijke kabel van goede kwaliteit te gebruiken voor de beste verbindingskwaliteit en niet langer dan 5 meter.

### USB-C

De full functioning USB-C poort aan de voorzijde van het scherm is een poort welke verschillende functies omvat. Via deze poort kan gelijktijdig beeld, geluid, touch, data, internet en 15W stroom worden overgedragen. De USB-C poort aan de zijkant van het scherm heeft een stroom ondersteuning van 80W, dit is voldoende om je laptop van stroom te voorzien. Sluit je device aan op deze poort met een USB-C kabel om met één kabel direct aan de slag te gaan. De USB-C poort ondersteunt volgende protocollen:

- USB 3.0
- Video (DP 1.2, 3840x2160 @ 60Hz)
- Audio
- Touch (USB 3.0)
- Power (20V/5A/80W)
- LAN 100 Mb/s

Let op! zorg ervoor dat de USB-C kabel van goede kwaliteit is en niet te lang is om een goede verbinding tot stand te brengen.

Let op: data-overdracht via de USB-C poort werkt enkel in Central. Dit komt omdat deze poort niet doorschakelt naar andere invoerbronnen. (Android only for Data: Max supported storage 16TB)

### VGA

Je kunt een extern apparaat ook via een VGA-kabel verbinden met het Prowise Touchscreen. Let op: hiermee breng je alleen een videoverbinding tot stand. Het audiosignaal bied je aan via een 3,5mm jack plug (stereo) op de PC Audio in-poort en Touch via de bijhorende USB-Touch poort.

- 1. Sluit een VGA-kabel aan op de VGA-poort van de externe pc en op de VGA-ingang van het touchscreen.
- 2. Sluit vervolgens een 3,5mm jack plug aan op de PC Audio In poort aan.
- Indien je ook de touch functie wilt ondersteunen, sluit dan tevens een USB-touch kabel aan (USB-B naar USB-A)
- 4. Als alle kabels zijn aangesloten, schakel je het touchscreen en het externe apparaat in.
- 5. Zodra het touchscreen en de externe pc zijn opgestart, navigeer je in het Central-menu naar 'Invoer' en selecteert u de VGA-bron.

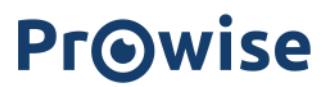

### AV

Het Composiet videosignaal (CVBS) is een signaal waarbij video en audio gecombineerd worden uitgestuurd. Composiet video signaal bied je aan het Prowise Touchscreen op de AV in-poort aan middels een 3,5mm Jack plug (Male met 3 ringetjes (Audio L, Audio R en Video)

### Het Prowise touchscreen verbinden met audioapparatuur

### Een hoofdtelefoon aansluiten

Sluit een hoofdtelefoon aan door deze op de analoge audio-uitgang 'hoofdtelefoon' aan te sluiten. Gebruik de volumeregeling van het touchscreen om het volume van de hoofdtelefoon aan te passen.

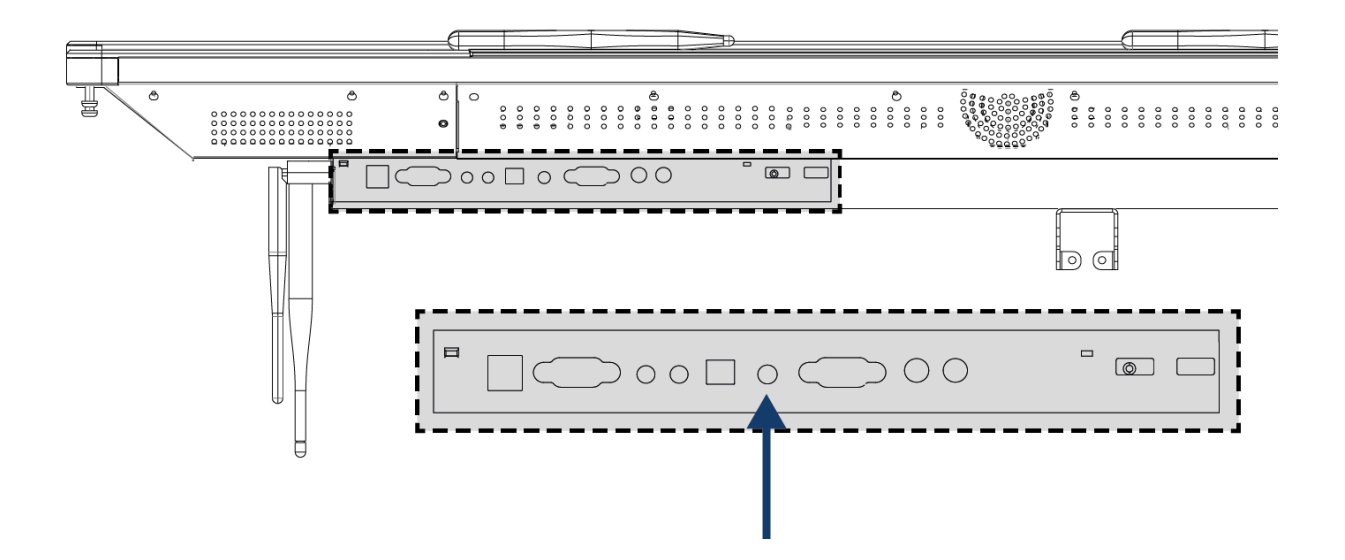

### Een versterker aansluiten

Sluit een versterker aan door deze op de analoge audio-uitgang of of digitale optical SPDIF poort aan te sluiten. Gebruik de volumeregeling van de versterker om het volume van de versterker aan te passen.

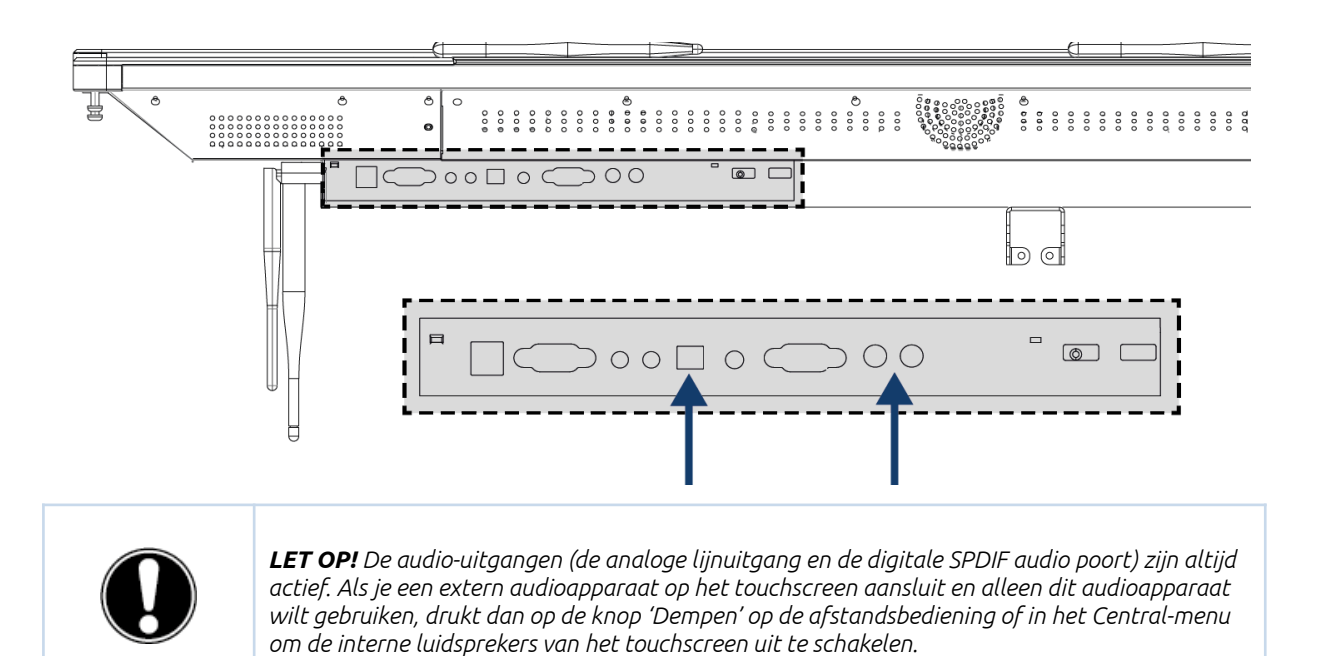

### Verbinden via de HDMI-poort (ARC)

Er kan een extern audioapparaat aangesloten worden met behulp van een ARC-verbinding (Audio Return Channel). Hiermee kan het externe audioapparaat via het touchscreen worden bediend. Om een audioapparaat via ARC aan te sluiten, plaatst je het ene uiteinde van een HDMI-kabel in de HDMI-poort van het touchscreen met ARC-ondersteuning en het andere uiteinde in de HDMI-poort van het externe audioapparaat.

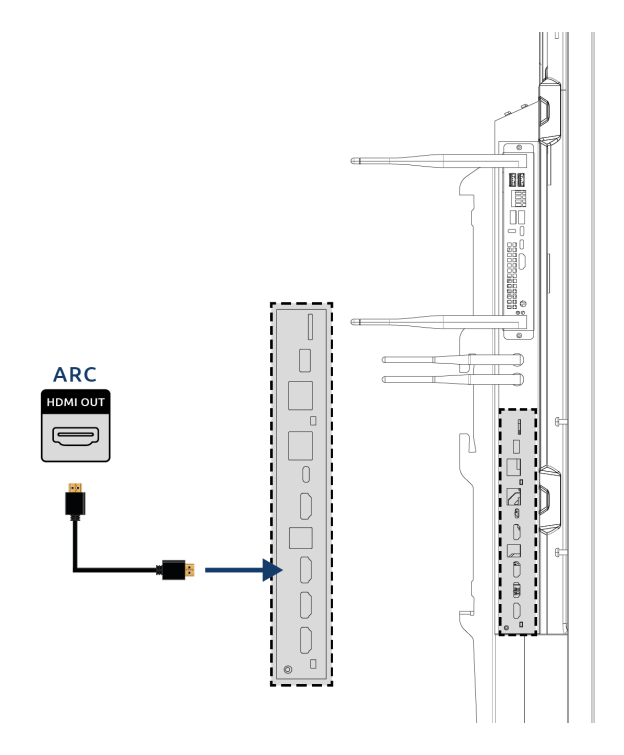

#### Microfoon en Camera passthrough

Met microfoon en camera passthrough kun je je microfoon- en camera-invoer op het touchscreen omleiden naar uw persoonlijke toestel. Hierdoor kun je gemakkelijk deelnemen aan gesprekken via Skype, Teams, Zoom, Google meet, enz.

#### Technisch

- Jouw personal device moet worden aangesloten op de USB-Touch of USB-C poort.
- Zorg ervoor dat de USB-kabel niet te lang is, we adviseren een lengte tussen de 3 en de 5 meter aan te houden.

### Verbinden via de HDMI-poort (CEC)

CEC (Consumer Electronics Control) is een functie die via HDMI werkt. De apparaten die op deze manier met elkaar zijn verbonden communiceren via CEC. Hierdoor kunnen deze apparaten worden bediend via de afstandsbediening van het touchscreen.

Verbind een apparaat via CEC door een HDMI-kabel in de HDMI-poort van het touchscreen te plaatsen.

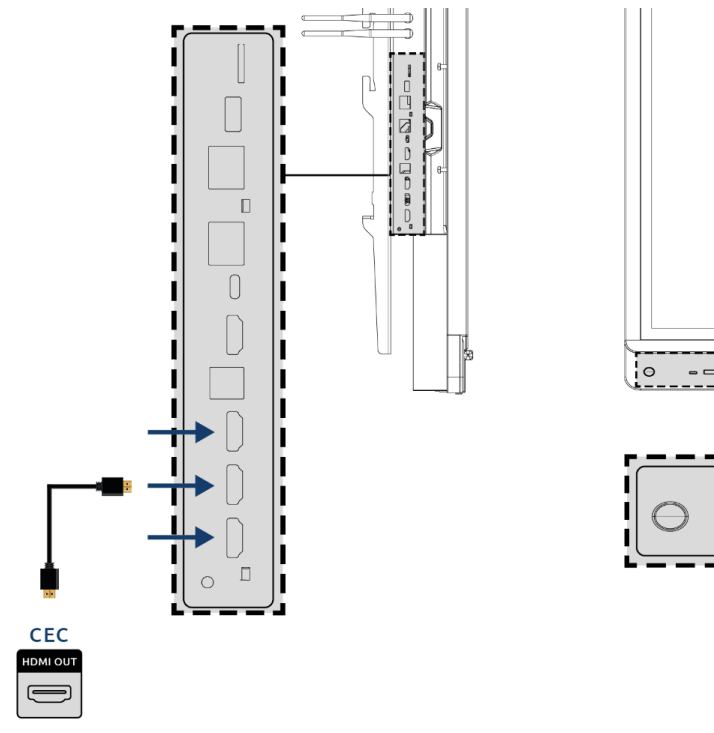

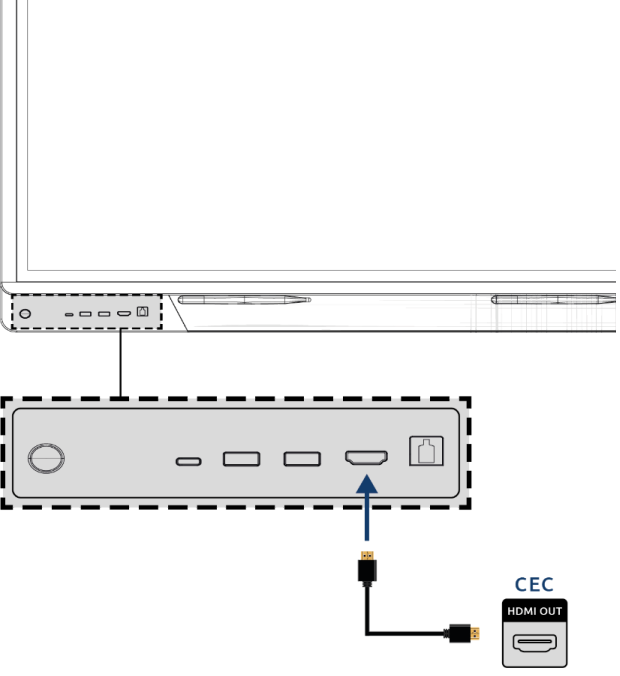

### Het gebruik van een SD-kaart

Om het geheugen van het scherm in de Central omgeving uit te breiden kun je gebruik maken van een SD-kaart welke in het SD-kaartslot kan worden geïnstalleerd. Dit is ook een eenvoudige manier om bestanden, welke niet online staan, klaar te zetten op je scherm.

Let op! Het SD kaartslot ondersteunt SD-kaarten tot 128GB (FAT32).

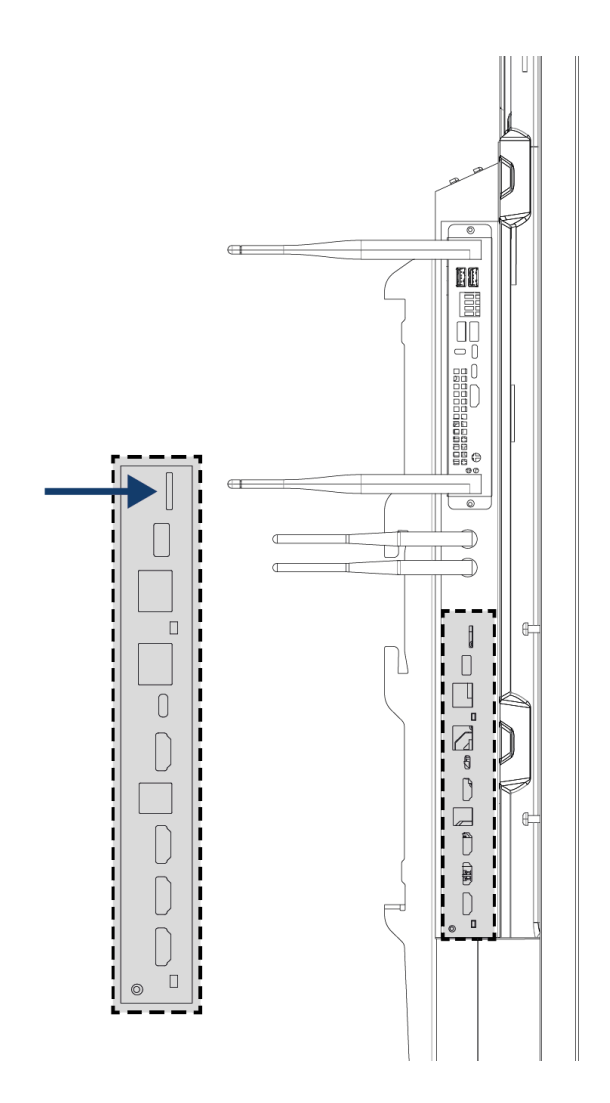

# Belangrijke veiligheidsinstructies

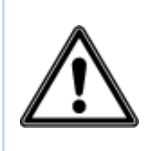

**WAARSCHUWING!** Neem deze gebruikershandleiding en de veiligheidsvoorschriften (afzonderlijk document) aandachtig door voordat je het Prowise touchscreen gebruikt. Volg de waarschuwingen op het apparaat, in de gebruikershandleiding en in de veiligheidsvoorschriften. Houd de veiligheidsvoorschriften en de gebruikershandleiding altijd binnen handbereik.

Indien het apparaat voor andere doeleinden wordt gebruikt dan vermeld in de veiligheidsvoorschriften en de gebruikershandleiding, is Prowise B.V. op geen enkele wijze aansprakelijk in het geval van materiële schade en/of letsel. Breng geen wijzigingen aan het apparaat aan zonder schriftelijke toestemming van Prowise. Bij foutief gebruik vervalt de garantie.

### Veiligheid

- Open nooit de behuizing van het touchscreen! Je kunt een elektrische schok krijgen of kortsluiting veroorzaken.
- Gebruik het touchscreen niet tijdens onweer en haal de stekker uit het stopcontact om schade door bliksem te voorkomen.
- Zorg ervoor dat je touchscreen niet nat wordt! Dit kan leiden tot kortsluiting en elektrocutiegevaar. Installeer het apparaat niet in de buurt van water en plaats geen voorwerpen met vloeistof erop of ernaast.
- Een hoog geluidsvolume veroorzaakt permanente gehoorschade. Als het apparaat voor langere tijd op een hoog geluidsvolume wordt gebruikt, kan de luisteraar gehoorschade oplopen.
- Gebruik alleen componenten en accessoires die door Prowise zijn geleverd.
- Schakel altijd het touchscreen uit en haal de stekker uit het stopcontact wanneer je een module verwisselt.
- Steek geen voorwerpen in de openingen van het touchscreen die hier niet voor bedoeld zijn. Dit kan kortsluiting of zelfs brand tot gevolg hebben.

### Reparatie

Repareer het touchscreen nooit zelf! Indien reparaties door derden of onbevoegden worden uitgevoerd zal de garantie vervallen.

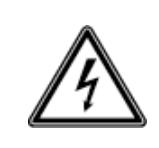

**WAARSCHUWING!** Waarschuwing voor elektrische onderdelen! Open nooit de behuizing van het touchscreen! Je kunt een elektrische schok krijgen en/of kortsluiting of zelfs brand veroorzaken. Dit kan verwondingen of schade aan jezelf en/of het touchscreen veroorzaken.

Neem bij een defect altijd contact op met Prowise of een erkende partner om schade te voorkomen. Ga voor de contactgegevens naar: <u>www.prowise.com</u>

#### Milieu

- Ontkoppel de voedingskabel als het scherm voor langere tijd niet wordt gebruikt.
- Het stroomverbruik in de stand-bymodus is minder dan 0,5 watt.
- Het Prowise Touchscreen Ten G2 is ENERGY STAR-gecertificeerd.
- Als het touchscreen niet meer bruikbaar is, kun je het naar een daarvoor bestemd inzamelpunt brengen.

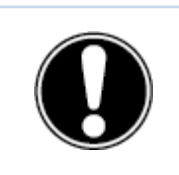

**LET OP!** Wanneer WOL (wake on lan) en WOS (wake on source) zijn geactiveerd, neemt het stroomverbruik in de standby-modus toe!

### Recycling en afvoer

Voor vragen over het correct verwijderen van je touchscreen kunt je contact opnemen met Prowise of een erkende partner.

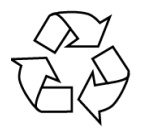

#### Verpakking

Het apparaat is verpakt om transportschade te voorkomen. De verpakking is gemaakt van materialen die hergebruikt of gerecycled kunnen worden.

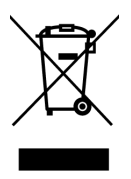

#### Apparaat

Gooi het apparaat aan het einde van zijn levensduur niet weg bij het huisvuil. Vraag naar de mogelijkheden voor een milieuvriendelijke en verantwoorde verwijderingsmethode. Prowise werkt volgens de Wet producentenverantwoordelijkheid i.s.m. Stichting OPEN.

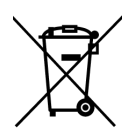

#### Batterijen

Lege of kapotte batterijen horen niet bij het huisvuil. Breng ze naar een inzamelpunt voor lege batterijen. De afstandsbediening gebruikt 1,5V AAA-batterijen.